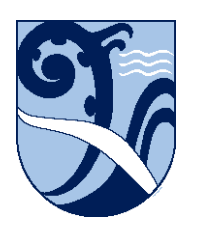

Kerikeri, Bay of Islands New Zealand

## Connect – Apple Mac

These instructions are for connecting Apple Macs to the School wifi.

- 1. Click the wifi icon and select 'KKHS\_Mahi' from the options.
- 2. For the wifi settings leave 'Mode' set to 'Automatic'.
- 3. Enter your School username (short form e.g. 'HPotter') and password.
- 4. Make sure 'Remember this network' is ticked then click 'Join'.
- 5. At the 'Verify Certificate' window select 'Continue'.
- 6. If prompted to change your 'Certificate Trust Settings' enter your Mac's username and password then select 'Update Settings'.

These instructions were written using MacOS version 10.5 (Catalina). The installation details may differ on other versions, but the concepts are the same.